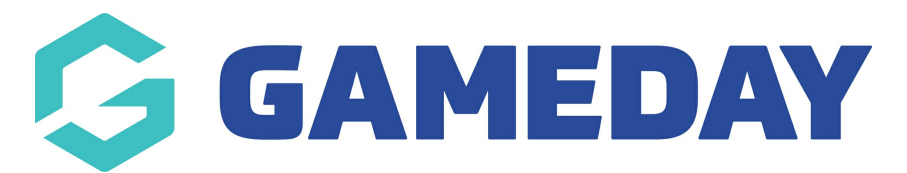

## How do I export a Tabular Report?

Last Modified on 03/01/2024 10:33 am AEDT

Tabular Reports can either be viewed directly through GameDay's interface, or if you need to further refine, filter or manipulate a report, you can export it to a CSV file following the steps below:

1. In the left-hand menu, click **REPORTS** 

| Go           | <b>JAMEDAY</b>       |   |
|--------------|----------------------|---|
|              | Dashboard            |   |
| о<br>Г.      | My Organisation      | • |
| \$           | Finances             | • |
| 288          | Members              | • |
|              | Membership Forms     | • |
|              | Products & Questions |   |
| ₹ <u>}</u> ; | Promotions           |   |
|              | Events               | • |
| Ø            | Reports              |   |
|              |                      |   |
|              |                      |   |
|              |                      |   |

2. Click the TABULAR REPORTS tab section

| Reports Help    |                   |
|-----------------|-------------------|
| Tabular Reports | Report Dashboards |
|                 | -                 |

### 3. Click **VIEW REPORT** against the desired report

| ports Help            |                         |  |        |
|-----------------------|-------------------------|--|--------|
| Tabular Reports       | Report Dashboards       |  |        |
| Report Name           |                         |  | ۵      |
| Transaction Report (I | Full Details)           |  | View R |
| Event Participant Tra | nsaction Report         |  | View R |
| Organisation Detail R | eport                   |  | View R |
| Advanced Clearance    | Report - Transferred In |  | View F |

#### 4. Hover your mouse over the report data, then click the **MORE OPTIONS** icon

| Order Date      |            |            |           |               |                    |                    |            |                |      |          | ∓ Filters »             |
|-----------------|------------|------------|-----------|---------------|--------------------|--------------------|------------|----------------|------|----------|-------------------------|
| 14/01/2022 📼    | 15/12/2023 | 3          |           |               |                    |                    |            |                | More | e optior | is                      |
| 0               |            |            |           |               | O                  |                    |            | =              | 62   |          | Q Search                |
| National Number | Member ID  | First Name | Last Name | Member Gender | Gender Identity    | Different Identity | Birth Date | Email          |      | м        | Filters on this page    |
|                 | 2022000427 | WLA        | WLA       | Male          | Male               |                    | 01-Sep-00  |                |      | +6       |                         |
|                 | 2022000052 | Al         | Jones     | Male          | Different Identity | Gender Neutral     | 11-0ct-07  | al@email.com   |      | + 6      | Order Date V &          |
|                 | 2022000052 | AL         | Jones     | Male          | Different Identity | Gender Neutral     | 11-0ct-07  | al@email.com   |      | +6       | 03/01/2022 - 02/01/2024 |
|                 | 2022000009 | Alex       | Barton    | Male          | Male               |                    | 25-Jul-18  | alex@email.com |      | +6       |                         |

#### 5. Click **EXPORT DATA**

| adas Data       |              |            |           |               |                    |                    |            |                  |      |                 |        |
|-----------------|--------------|------------|-----------|---------------|--------------------|--------------------|------------|------------------|------|-----------------|--------|
| rder Date       |              |            |           |               |                    |                    |            |                  |      | - Filters       | *      |
| 14/01/2022      | 15/10/2022 F | a          |           |               |                    |                    |            |                  |      |                 |        |
| 14/01/2022      | 15/12/2025   | -          |           |               |                    |                    |            |                  |      | O Creat         |        |
| $\frown$        |              |            |           |               | $\frown$           |                    |            |                  |      | Search          |        |
| $\bigcirc$      |              |            |           |               | $\bigcirc$         |                    |            |                  | -    |                 |        |
|                 |              |            |           |               |                    |                    |            |                  | -    |                 |        |
| National Number | Member ID    | First Name | Last Name | Member Gender | Gender Identity    | Different Identity | Birth Date | Email            | 0    | Export data     |        |
|                 | 2022000427   | A IW       | A IW      | Mala          | Male               |                    | 01-Sep-00  |                  | - F  | Show as a table | _      |
|                 | 20220000427  | AJ         | lones     | Male          | Different Identity | Gender Neutral     | 11-0ct-07  | al@email.com     |      |                 | $\vee$ |
|                 | 2022000052   | AL         | Jones     | Male          | Different Identity | Gender Neutral     | 11-0ct-07  | al@email.com     | 63   | Spotlight       | 4      |
|                 | 2022000009   | Alex       | Barton    | Male          | Male               |                    | 25-Jul-18  | alex@email.com   | 0    | Get insights    |        |
|                 | 2022000009   | Alex       | Barton    | Male          | Male               |                    | 25-Jul-18  | alex@email.com   | A    | Germaighta      |        |
|                 | 2022000009   | Alex       | Barton    | Male          | Male               |                    | 25-Jul-18  | alex@email.com   | Ă↓   | Sort descending |        |
|                 | 2022000009   | Alex       | Barton    | Male          | Male               |                    | 25-Jul-18  | alex@email.com   |      |                 |        |
|                 | 2022000009   | Alex       | Barton    | Male          | Male               |                    | 25-Jul-18  | alex@email.com   | ✓ ĝ↓ | Sort ascending  |        |
|                 | 2022000081   | Andrew     | White     | Male          | Male               |                    | 01-Dec-00  | andrew@email.com |      | Sort by         | >      |
|                 | 2022000081   | Andrew     | White     | Male          | Male               |                    | 01-Dec-00  | andrew@email.com |      |                 | /      |
|                 | 2022000081   | Andrew     | White     | Male          | Male               |                    | 01-Dec-00  | andrew@email.com | +6   |                 |        |

# 6. Select the desired layout, then click **EXPORT**, then open the file from your browser's downloads list

| ows you export might be lim<br><u>xporting data</u>                                                                     | ited depending on the file type y                                                                          | ve a lot of data, the number of<br>vou select. <u>Learn more about</u> |
|----------------------------------------------------------------------------------------------------|----------------------------------------------------------------------------------------------------|------------------------------------------------------------------------|
| •                                                                                                    | 0                                                                                                    | ○<br>\$8<br>84                                                         |
| Data with current layout                                                                                                | Summarized data                                                                                            | Underlying data                                                        |
| Export this data in the same<br>layout you see now, but<br>without any icons, colors, or<br>other formatting you added. | Export the summarized data<br>used to create your visual (for<br>example, sums, averages, and<br>medians). | ①The report author<br>turned off this option                           |
| le format:                                                                                                    |                                                                                                    |                                                                        |
| xlsx (Excel 150,000-row max                                                                                             | )~                                                                                                    |                                                                        |
|                                                                                                    |                                                                                                    | Export                                                                 |
| ormat:<br>« (Excel 150,000-row max                                                                                      | )~                                                                                                    | Export                                                                 |

#### **Related Articles**